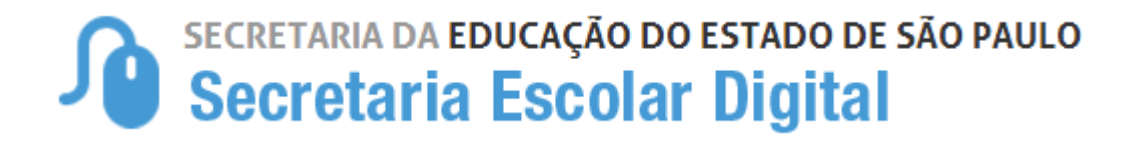

# Tutorial

# Inscrição de Deslocamento/Transferência presencial e on-line

2022

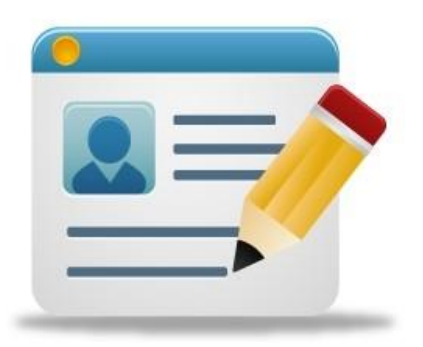

# Introdução:

A Resolução SEDUC Nº 72 de 19-08-2021, estabelece critérios para o processo de deslocamento de estudantes da rede pública, que ocorrerá no período de **03-01-2022 a 06-01-2022**, com vistas ao pleno atendimento à demanda do Ensino Fundamental e Ensino Médio, na rede pública de ensino do Estado de São Paulo.

### Processo de Deslocamento:

Inscrição por Deslocamento - Procedimento utilizado para registro da solicitação de mudança de escola, efetuada pelo responsável ou por aluno maior de 18 anos de idade, em relação a estudantes com matrícula ativa em escola pública, inclusive na modalidade EJA, antes do início do ano letivo.

São duas as modalidades de inscrição de deslocamento:

• **Com alteração de endereço** - quando essa alteração inviabilizar a permanência do estudante na mesma unidade escolar;

Quanto ao <u>Novo Ensino Médio</u>, tendo em vista o atendimento no Itinerário Formativo, as inscrições desta modalidade de deslocamento, serão atendidas de acordo com a disponibilidade de vagas na Formação Geral Básica (FGB) com posterior escolha do Itinerário Formativo (IF), dentre os ofertados na unidade escolar de atendimento.

Sem alteração de endereço - por interesse do próprio estudante, ou de seus responsáveis, não sendo necessário haver mudança de endereço para se efetivar a inscrição na escola pretendida, sendo que, mesmo se efetivando a inscrição, o estudante deverá permanecer frequente na escola de origem, aguardando a comunicação ou resultado na consulta on-line, pela escola de destino, sobre a disponibilidade da vaga solicitada.

Quanto ao <u>Novo Ensino Médio</u>, tendo em vista o atendimento no Itinerário Formativo, as inscrições desta modalidade de deslocamento serão atendidas de acordo com o Itinerário Formativo (IF) indicado na inscrição, conforme disponibilidade de vaga para o atendimento e Formação Geral Básica (FGB).

É possível realizar a inscrição de deslocamento nas modalidades presencial e online, da seguinte forma:

**Presencial:** Poderá ser realizado em qualquer escola pública do Estado, pois toda escola consiste em um posto de inscrição, e ainda, nos postos do Poupatempo. Sendo que o deslocamento por interesse, deverá ser realizado diretamente na unidade escolar de preferência.

**Online:** Por meio da plataforma SED, somente para estudantes da **rede estadual**, com acesso pelo perfil do responsável cadastrado ou aluno maior de 18 anos de idade.

# Inscrição de Deslocamento: Diretoria de Ensino e Unidades Escolares:

**Passo 1 – Acesso –** Plataforma SED, por meio do link: <u>https://sed.educacao.sp.gov.br</u>

Gestão Escolar > Cadastro de Alunos > Movimentação > Deslocamento/Transferência.

| Inscrição de Movimentação |                     |  |  |
|---------------------------|---------------------|--|--|
|                           | + Inscrição         |  |  |
| Pesquisa Por:             | RA •                |  |  |
| Ano Letivo:               | 2022                |  |  |
| Tipo Movimentação:        | SELECIONE           |  |  |
| RA:                       | . / SP .            |  |  |
|                           | Q. Pesquisar Limpar |  |  |

Passo 2 – Clique em "+" Inscrição:

| Inscrição de Movimentação |                    |
|---------------------------|--------------------|
|                           | + Inscrição        |
| Pesquisa Por:             | RA •               |
| Ano Letivo:               | 2022               |
| Tipo Movimentação:        | SELECIONE          |
| RA:                       | · / SP •           |
|                           | Q Pesquisar Limpar |

**Passo 3** – Informe o ano letivo de 2022 e o R.A do (a) estudante, os dados da matrícula atual serão preenchidos automaticamente, devendo ser informados os dados do deslocamento.

| Inscrição                                         |                   |
|---------------------------------------------------|-------------------|
| Diretoria:                                        | NORTE 1 -         |
| Municipio:                                        | SELECIONE         |
| Rede de Ensino:                                   | SELECIONE •       |
| Escola:                                           | SELECIONE         |
| Unidade:                                          | SELECIONE •       |
| Tipo de Ensino:                                   | SELECIONE         |
| Série:                                            | SELECIONE •       |
| Tipo Movimentação:                                | SELECIONE         |
| Motivo:                                           | SELECIONE •       |
| Interesse pelo turno integral?                    |                   |
| Interesse pelo Ensino Técnico Profissionalizante? |                   |
| Necessidade pelo periodo Noturno?                 |                   |
|                                                   | +Adicionar Voltar |

#### Passo 04 - NOVO ENSINO MÉDIO - ATENÇÃO!

Somente o selecionar o Tipo de Ensino "*Novo Ensino Médio*", Série "2° série", Tipo de Movimentação "*Intenção de Transferência*", e motivo "*interesse do aluno*" será habilitado o campo <u>Itinerário Formativo</u>, direcionando para o campo de escolha do Itinerário de Interesse, por ordem de preferência:

OBS: Todos os IFs devem ser preenchidos com a ordem de preferência, caso o contrário, apresentará uma tela de impedimento na continuidade da inscrição.

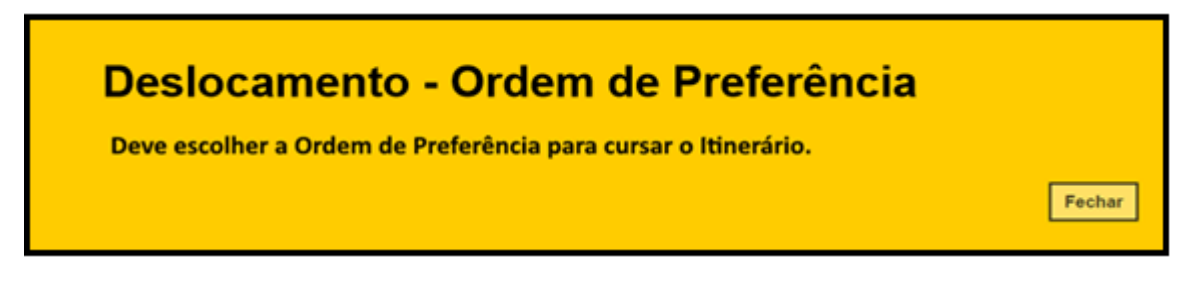

**Passo 5** – preenchidos os IFs, por ordem de preferência completa, chique em "salvar".

| tinerários que a Esc   | ola ELMOZA ANTONIO          | IOAO PROFA oferta          |                                |                         |                                            |
|------------------------|-----------------------------|----------------------------|--------------------------------|-------------------------|--------------------------------------------|
|                        |                             | JONO FROM OIEI Ca.         |                                |                         |                                            |
| iscolha a ordem de pre | eferência que deseja cursar | os itinerários formativos. |                                |                         |                                            |
| Itinerários / Aprofun  | damentos                    |                            |                                |                         |                                            |
| Turno 🏭 Ti             | po de Aprofundamento        | Área do Conhecimento 🌐     | Aprofundamento Curricular      | Ordem de<br>Preferência | Visualizar descrição<br>(Ementa) Estudante |
| DIURNO                 | Ciências da Natureza        | Ciências da Natureza       | Itinerário Ciência da Natureza | Selecione *             | Download                                   |
| DIURNO                 | Ciências Humanas            | Cièncias Humanas           | Itinérário Ciências Humanas    | Selecione *             | Download                                   |
| DIURNO                 | Linguagens                  | Linguagens                 | Itinerário Linguagens          | Selecione *             | Download                                   |
| DIURNO                 | Novotec Expresso            | Administração              | Itinerário Administração       | Selecione *             | Download                                   |
| NOTURNO                | Nototec Integrado           | Informática                | Itinerário Informática         | Selecione *             | Download                                   |

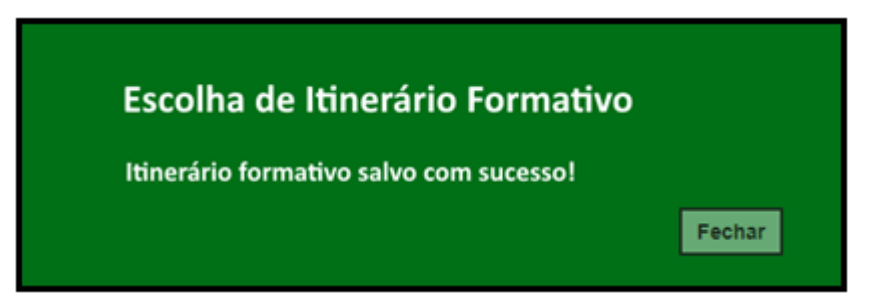

**Passo 6** – após preenchidos, clicar em "adicionar", na tela de inscrição de movimentação para finalizar a inscrição.

# Inscrição de deslocamento/transferência on-line:

Passo 1 - Acesso - Plataforma SED, por meio do link: https://sed.educacao.sp.gov.br, com o login do responsável ou estudante maior de 18 anos.

Passo 2 - Clique no menu esquerdo, na aba gestão escolar, conforme segue:

Gestão Escolar > Inscrição de deslocamento/transferência on-line

| Secretaria Escolar Digital                                                 |                      |             | 1 ma       | E-mail EnstRocional (via Micrus<br>E-mail EnstRocional (via Geogle):<br>Mous Ensail ? Ovision | ola, JANATIKA HAGBO<br>Voce esta logado como: Braponsive<br>ett)<br>Petti Atune Seevia O Sar |
|----------------------------------------------------------------------------|----------------------|-------------|------------|-----------------------------------------------------------------------------------------------|----------------------------------------------------------------------------------------------|
| Q, Acesso répido                                                           | Plataforman da SEDUC |             |            |                                                                                               | Notificações                                                                                 |
| Aluno -<br>Diano de Casse -<br>Censte Fuccar                               | Elanco de Talentos   | Cardinal of | K          | fiferen Constatos (*                                                                          |                                                                                              |
| Dados do Responsável<br>Enviar Natificações                                | Dignis de Classe     | BOAINET "   | R          | -                                                                                             |                                                                                              |
| Inscrição de<br>Desiocamento Transferência Onitre<br>Interesse Rematricula | Feral SEDUC #        | Detailed (  | <u>∫</u> 0 |                                                                                               |                                                                                              |
| Registro de Ocorrências                                                    | Mural de Avleos      |             |            |                                                                                               |                                                                                              |

**Passo 3** - Ao clicar em "Inscrição de deslocamento/transferência", serão exibidos os dados cadastrados do responsável.

**Passo 4 –** Após conferir os dados, o responsável também deve verificar o nome dos estudantes e clicar no botão "confirmar dados".

**OBS:** Neste momento não é possível efetuar nenhuma alteração de dados, essa possibilidade somente se dá por meio da ficha do aluno.

| Inscrição Online - Editar Dados Responsável                          |                                             |
|----------------------------------------------------------------------|---------------------------------------------|
| Antes de realizar a inscrição on-line, por favor verifique se os dad | tos de telefone e e-mail estão atualizados. |
| Dados do Responsável                                                 |                                             |
| Origem:                                                              | Brasileiro -                                |
| RNE:                                                                 |                                             |
| CPF:                                                                 | XXXXXXXXXXXXX                               |
| RG / DIG / UF:                                                       | XXXXXXXX 2 SP *                             |
| Nome:                                                                | JANAINA MAGRO                               |
| Sexo:                                                                | Feminino -                                  |
| Estado Civil:                                                        | Soiteiro +                                  |
| E-mail:                                                              | responsavel@gmail.com                       |
| Data de Nascimento:                                                  | xx/xx/xxxx                                  |
| Cidade / UF (Nasc.):                                                 | SAO PAULO · SP ·                            |
| Pais (Nasc.):                                                        | Brasil •                                    |

| Endereço Residencial |                     |         |          |                    |              |                        |
|----------------------|---------------------|---------|----------|--------------------|--------------|------------------------|
|                      | Tipo Logradouro:    | Urbana  | •        |                    |              |                        |
|                      | Endereço / Nº:      | RUA PR  | ROFESSO  | R                  | 151          |                        |
|                      | Complemento:        |         |          |                    |              |                        |
|                      | Bairro:             | XXXXXXX | XXXX     |                    |              |                        |
|                      | CEP:                | XXXXXX  | -xxx     |                    |              |                        |
|                      | Cidade / UF:        | SAO PA  | VULO     |                    | * SP *       |                        |
|                      | Latitude/Longitude: | -23,543 | 33686828 | 61 / -46,50315     | 509399414    |                        |
| Telefone             |                     |         |          |                    |              |                        |
| Tipo                 | DDD                 |         |          | Número             |              | Complemento            |
| Residencial          | 11                  |         |          |                    |              |                        |
| Responsável por      |                     |         |          |                    |              |                        |
| Nome do Aluno        | RA                  | Dig. RA | UF RA    | Data de Nascimento |              | Nome da Mãe            |
| KETHELLEN NASCIMENTO |                     | 6       | SP       | 26/06/2004         | ROSIMEIRE CR | ISTINA DO NASCIMENTO   |
| LUCAS BERTINI        |                     | 6       | SP       | 22/03/2005         | LILIA        | N DE ALMEIDA           |
| PIETRO HENRIQUE      |                     | 8       | SP       | 24/01/2008         | FABIANA (    | E PAULA                |
| RAFAEL DOS SANTOS    |                     | Х       | SP       | 05/01/2013         | JESSI        | CA CILENE              |
|                      |                     |         |          | [                  |              | Confirmar Dados Voltar |

Passo 5 – O sistema apresentará a tela de confirmação de dados.

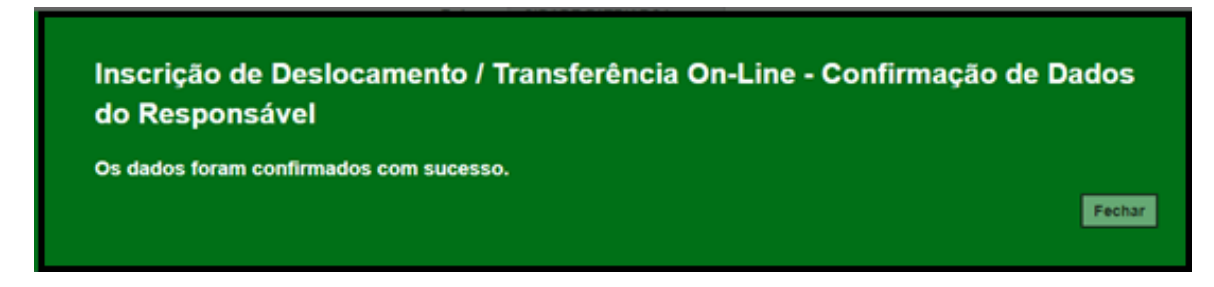

Passo 6 - Selecione o estudante e clique no botão +

| Inscrição de l              | Des | slocamento/Transf    | e <mark>rência</mark> Or               | nline                 |                          |                     |                       |
|-----------------------------|-----|----------------------|----------------------------------------|-----------------------|--------------------------|---------------------|-----------------------|
|                             |     | Ano Letivo           | 2021                                   |                       |                          |                     |                       |
|                             |     | CPF Responsive       | XXX.XXX.XXX                            |                       |                          |                     |                       |
|                             |     |                      |                                        |                       |                          |                     | Q Pesquisar Limpar    |
| X<br>Mostrar 10 + registros |     |                      |                                        |                       |                          | F                   | Escolher Colunas      |
| Nome Responsável            | -11 | Nome Aluno 11        | RA II                                  | Adicionar Inscrição 🕸 | Visualizar Inscrição 🛛 🕸 | Excluir Inscrição 🕴 | Comprovante Inscrição |
| JANAINA MAGRO               |     | KETHELLEN NASCIMENTO | X00000000 - 6 / SP                     | +                     |                          |                     |                       |
| JANAINA MAGRO               |     | LUCAS BERTINI        | XXXXXXXXXXXX - 6 / SP                  | +                     |                          |                     |                       |
| JANAINA MAGRO               |     | PIETRO HENRIQUE -    | XXXXXXXXXXXXXXXXXXXXXXXXXXXXXXXXXXXXXX | +                     |                          |                     |                       |
| JANAINA MAGRO               |     | RAFAEL DOS SANTOS    | XXXXXXXXXXXXXXXXXXXXXXXXXXXXXXXXXXXXXX | + <                   |                          |                     |                       |
| Registros 1 a 4 de 4        |     |                      |                                        |                       |                          |                     | Anterior 1 Seguinte   |

**Passo 7 –** Conferir os dados do estudante, selecionar o tipo movimentação, tipo de transferência (**com ou sem alteração de endereço**) e motivo.

| Inscrição Online - Adicionar Nova Inscriçao | ×                                            |
|---------------------------------------------|----------------------------------------------|
| Resultado preliminar de matrícula 2021      |                                              |
| Ano Letivo:                                 | 2021                                         |
| Nome do Aluno:                              | RAFAEL DOS SANTOS                            |
| RA:                                         | X0000000X -X/SP                              |
| Diretoria:                                  | NORTE 2                                      |
| Escola:                                     | MIGUEL VIEIRA FERREIRA DR                    |
| Município:                                  | SAO PAULO                                    |
| Turma:                                      | 3° ANO B INTEGRAL ANUAL                      |
| Dados da Nova Inscrição:                    |                                              |
| Tipo Movimentação:                          | DESLOCAMENTO -                               |
| Tipo Transferencia:                         | INSCRIÇÃO COM ALTERAÇÃO DE ENDEREÇO DO ALUNO |
| Motivo:                                     | MUDANÇA DE ENDEREÇO 🔹                        |

**Passo 8 – Na opção "Com alteração de endereço"**, inserir o novo endereço do estudante e realizar a geolocalização. O responsável/estudante terá duas opções para escolher a unidade escolar: Listagem de escolas e Escolas mais próximas.

| Endereço Residencial:             |                                                 |
|-----------------------------------|-------------------------------------------------|
| CEP:                              | 03552060 Q Buscar CEP                           |
| Localização/Zona de Residência:   | Urbana 👻                                        |
| Localização Diferenciada:         | Não está em área de localização diferenciada 🔹  |
| Endereço - №:                     | Rua Professor Tito Novals 151                   |
| Complemento:                      | casa                                            |
| Bairro:                           | Patriarca                                       |
| Cidade - UF:                      | SAO PAULO - SP                                  |
| Latitude/Longitude:               | -23.5359731 / -46.5031205 <b>Q Geolocalizar</b> |
| Pesquisa Por:                     | Listagem de Escolas 👻                           |
| Município:                        | SAO PAULO -                                     |
| Escola:                           | MENOTTI DEL PICCHIA POETA                       |
| Unidade:                          | COROATA, 540, RUA, 03557010, JARDIM HERCILIA 🝷  |
| Interesse pelo turno integral?    |                                                 |
| Necessidade pelo período Noturno? |                                                 |
| ×                                 |                                                 |
| Mostrar 10 + registros            | Filtro                                          |
| Selecionar 1ª Escola              | 11 Tipo de Ensino 11 Serie 11                   |
| MENOTTI DEL PICCHIA POE           | TA ENSINO FUNDAMENTAL DE 9 ANOS 3               |

Passo 9 – Realizar a Geolocalização

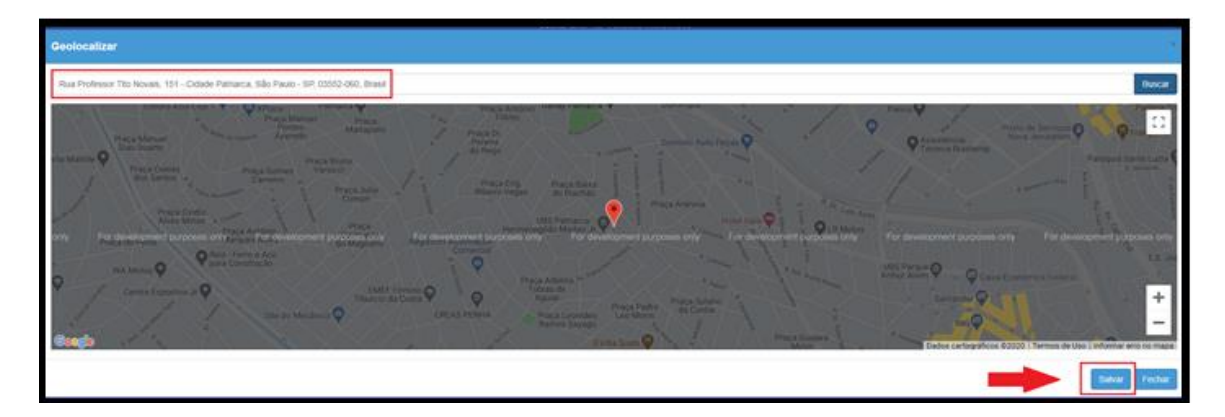

Passo 10 – Selecionar a escola mais próxima

| Escolas próximas - RAFAEL DOS SANTOS                                                                                                    |                     |
|----------------------------------------------------------------------------------------------------|---------------------|
| Image: State of the state of the state o | Excess Mark Hourses |
|                                                                                                    | Pechar              |

#### Passo 11 - NOVO ENSINO MÉDIO - Na opção "Intenção de Transferência"

**ATENÇÃO:** Somente o selecionar o Tipo de Ensino "*Novo Ensino Médio*", Série "2° *série*", Tipo de Movimentação "*Intenção de Transferência*", e motivo "*interesse do aluno*" será habilitado o campo <u>Itinerário Formativo</u>, direcionando para o campo de escolha do Itinerário de Interesse, por ordem de preferência:

OBS: Todos os IFs devem ser preenchidos com a ordem de preferência, caso o contrário, apresentará uma tela de impedimento na continuidade da inscrição.

|                                                                                    | Deslocamento - Ordem de Preterencia<br>Deve escolher a Ordem de Preferência para cursar o Itinerário.<br>Fechar |                                                             |                                |                         |                                           |
|------------------------------------------------------------------------------------|----------------------------------------------------------------------------------------------------|-------------------------------------------------------------|--------------------------------|-------------------------|-------------------------------------------|
| colha de Itine<br>nerários que a Eso<br>colha a ordem de pr<br>tinerários / Aprofu | rário Formativo - I<br>cola ELMOZA ANTONIO<br>referência que deseja cursar<br>ndamentos                         | Editar<br>JOAO PROFA oferta.<br>ros itinerários formativos. |                                |                         |                                           |
| Turno <sup>11</sup> T                                                              | lipo de Aprofundamento                                                                                          | Área do Conhecimento <sup>11</sup>                          | Aprofundamento Curricular      | Ordem de<br>Preferência | Visualizar descrição<br>(Ementa) Estudant |
| DIURNO                                                                             | Ciências da Natureza                                                                                            | Ciências da Natureza                                        | Itinerário Ciência da Natureza | Selecione *             | Download                                  |
| DIURNO                                                                             | Ciências Humanas                                                                                                | Cièncias Humanas                                            | Itinérário Ciências Humanas    | Selecione •             | Download                                  |
| DIURNO                                                                             | Linguagens                                                                                                    | Linguagens                                                  | Itinerário Linguagens          | Selecione •             | Download                                  |
| DIURNO                                                                             | Novotec Expresso                                                                                                | Administração                                               | Itinerário Administração       | Selecione *             | Download                                  |
| NOTURNO                                                                            | Nototec Integrado                                                                                               | Informática                                                 | Itinerário Informática         | Selecione •             | Download                                  |

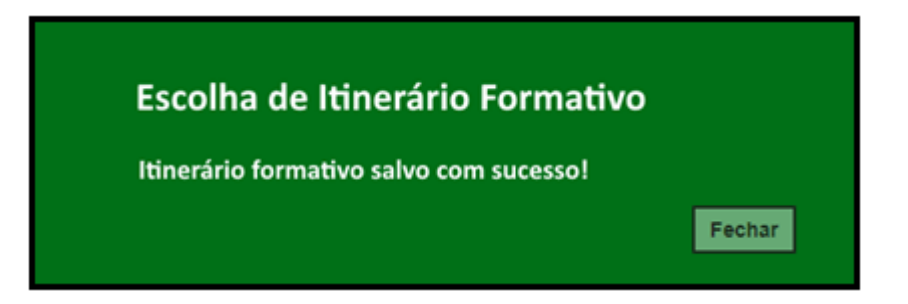

Passo 12 - Após clicar em salvar, será redirecionado a tela de deslocamento.

**Passo 13 –** Ler o termo de responsabilidade, clicar na opção "li, concordo e desejo continuar com a inscrição" e salvar.

| Termo de Responsabilidade                                                                                                    |                                                                             |
|----------------------------------------------------------------------------------------------------|-----------------------------------------------------------------------------|
| <ol> <li>A Secretaria Escolar Digital (SED) não se responsabiliza por solicitação de inscrição não recebida por motivo de ordem técnica dos computi<br/>comunicação, congestionamento das linhas de comunicação, bem como outros fatores de ordem técnica que impossibilitem a transferência de<br/>2. Afirmo que as informações prestadas e selecionadas são de minha inteira responsabilidade, possibilitando a SED de utilizá-las em qualque<br/>seus direitos, não podendo ser alegada qualquer espécie de desconhecimento;</li> <li>Informações inverídicas, mesmo que detectadas após a realização da matrícula do aluno, acarretarão em melhor adequação da inscrição e<br/>praticados pelo candidato, sem prejuízo das ações criminais cabíveis;</li> </ol> | adores, falhas de<br>e dados;<br>r época, no amparo de<br>e dos demais atos |
| ☑ ≪Li, concordo e desejo continuar com a Inscrição                                                                                                    | +                                                                           |
|                                                                                                    | Salvar Volta                                                                |

**Passo 14 –** O sistema apresentará a seguinte mensagem: Inscrição salva com sucesso.

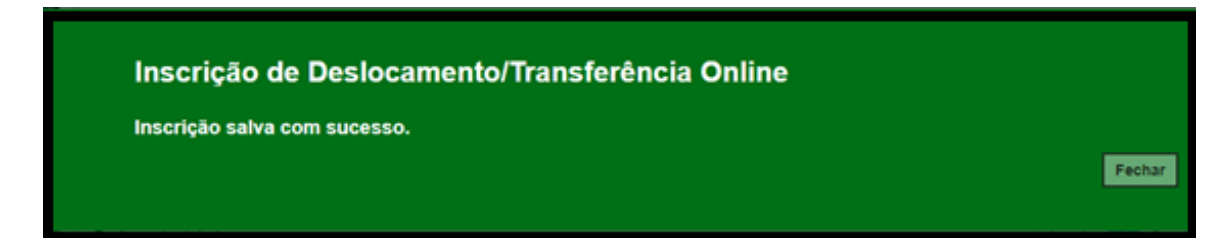

**Passo 15 –** O responsável/estudante receberá o comprovante de inscrição de deslocamento/transferência on-line, com a data e horário que concluiu a inscrição.

| C SEC           | RETARIA DA EDUCAÇÃO DO ESTADO DE SÃO PAULO                                                                           |           | Г      | 18/12/2       | 2020 11     | :05   |  |  |  |  |  |
|-----------------|----------------------------------------------------------------------------------------------------|-----------|--------|---------------|-------------|-------|--|--|--|--|--|
| JUS             | ecretaria Escolar Digital                                                                                            | >         | 1      | Pá            | nina 1 d    | e 1   |  |  |  |  |  |
|                 | Soletana Escolar Digitar                                                                                             |           |        |               | ,           |       |  |  |  |  |  |
|                 |                                                                                                    |           |        |               |             |       |  |  |  |  |  |
|                 |                                                                                                    |           |        |               |             |       |  |  |  |  |  |
| C               | COMPROVANTE DE INSCRIÇÃO DE DESLOCAMENTO/TRANSFERÊNCIA ONLINE                                                        |           |        |               |             |       |  |  |  |  |  |
| DADOS DO ALUNO  |                                                                                                    |           |        |               |             |       |  |  |  |  |  |
|                 | DRUGS UD ALUNO                                                                                                    |           |        | -             | -           | Mar B |  |  |  |  |  |
| NONE            | RADAD DOS SANTOS                                                                                                    |           |        | - HOUSE       | ing   agent |       |  |  |  |  |  |
| Mic             | JESSICA CLENE                                                                                                    |           |        |               |             | -     |  |  |  |  |  |
| PAL             | DANILO MARINHO                                                                                                    |           |        |               |             | -     |  |  |  |  |  |
|                 |                                                                                                    |           |        |               |             | _     |  |  |  |  |  |
|                 |                                                                                                    |           |        |               |             |       |  |  |  |  |  |
|                 | ENDEREÇO DE RESIDÊNCIA                                                                                               |           |        |               |             |       |  |  |  |  |  |
| ODADE           | SAD PALLO                                                                                                    |           | UP.    | SP            | CEP. 0355   | 2060  |  |  |  |  |  |
| ENDEREÇO        | Rua Professor Tito Novais                                                                                            | N         | UMERO  | 151 84        | IRRO Parts  | rca   |  |  |  |  |  |
| COMPLEMENTO     | casa                                                                                                    |           |        |               |             |       |  |  |  |  |  |
|                 |                                                                                                    |           |        |               |             |       |  |  |  |  |  |
|                 | 04000 044470(00 4 TTT)                                                                                               |           |        |               |             |       |  |  |  |  |  |
|                 | DADOS DA MATRICULA ATUAL                                                                                             |           |        |               |             |       |  |  |  |  |  |
| ESCOLA          | 1211 - MIGUEL VIEIRA FERREIRA DR                                                                                     |           |        |               |             | _     |  |  |  |  |  |
| REGIÃO          | 10104 - NORTE 2                                                                                                    | REDE DE   | ENSING | ESTADUAL - SE |             | _     |  |  |  |  |  |
| ENDEREÇO        | FRANCISCO DE MEDEROS JORDÃO                                                                                          | NUMER     | 0 628  | BAIRRO        | VILA MEDE   | ROS   |  |  |  |  |  |
| MUNICIPIO       | 964E - SAO PALAO                                                                                                    |           |        | CEP           | 02214030    | _     |  |  |  |  |  |
| DISTRITO        | 1259 - VILA MEDEROS                                                                                                  | 000       | 2      | FONE          | -           | _     |  |  |  |  |  |
| TIPO DE ENSINO  | ENSING FUNDAMENTAL DE 9 ANOS                                                                                         |           |        | SERE          | 3' ANO      |       |  |  |  |  |  |
|                 |                                                                                                    |           |        |               |             |       |  |  |  |  |  |
|                 | DADOS DA ESCOLA DE INSCRIÇÃO                                                                                         |           |        |               |             |       |  |  |  |  |  |
| ENCOLA.         |                                                                                                    |           |        |               |             | _     |  |  |  |  |  |
| REGIÃO          | 10208-LESTE 4                                                                                                    | REDE DE D | NSINO  | ESTADUAL - 1  | al and      | -     |  |  |  |  |  |
| ENDERECO        | CORCATA                                                                                                    | NIMERO    | 540    | BARRO         | JAROM HER   | ALM   |  |  |  |  |  |
| MUNICIPIO       | 9648 - SAD PAULO                                                                                                    |           |        | CEP           | 03557010    | -     |  |  |  |  |  |
| DISTRITO.       | 1258 - VILA MATILDE                                                                                                  | 000       |        | FONE          |             | _     |  |  |  |  |  |
| TIPO DE ENSINO. | ENSINO FUNDAMENTAL DE 9 ANOS                                                                                         |           |        | SÉRIE         | 3" ANO      |       |  |  |  |  |  |
|                 |                                                                                                    |           | _      |               |             |       |  |  |  |  |  |
|                 |                                                                                                    |           |        |               |             |       |  |  |  |  |  |
|                 |                                                                                                    |           |        |               |             |       |  |  |  |  |  |
|                 | NOME & ASSIMATURA, DO SOLICITANTE OU RESPONSIVEL                                                                     |           |        |               |             |       |  |  |  |  |  |
|                 |                                                                                                    |           |        |               |             |       |  |  |  |  |  |
|                 | NOME E ASSIMATURA DO DIRETOR OU SECRETARIO DA ESCOLA                                                                 |           |        |               |             |       |  |  |  |  |  |
|                 |                                                                                                    |           |        |               |             |       |  |  |  |  |  |
|                 | NOME E ADDINATURA DO DIRETOR OU CIE DA DIRETORIA DE                                                                  |           |        |               |             |       |  |  |  |  |  |
|                 | INDRO                                                                                                    |           |        |               |             |       |  |  |  |  |  |
|                 |                                                                                                    |           |        |               |             |       |  |  |  |  |  |
|                 | Para consultar sua matricula, acesse o link: https://sed.educacao.sp.gov.br/ConsultaPublica/Consulta.                |           |        |               |             |       |  |  |  |  |  |
|                 | utilizando seu R.A e DATA DE NASCIMENTO.                                                                             |           |        |               |             |       |  |  |  |  |  |
|                 |                                                                                                    |           |        |               |             |       |  |  |  |  |  |
|                 |                                                                                                    |           |        |               |             | _     |  |  |  |  |  |
| 1               | IMPORTANTE                                                                                                    |           |        |               |             |       |  |  |  |  |  |
| ESTA INSC       | ESTA INSCRIÇÃO NÃO É CONSIDERDA UMA MATRÍCULA, PORTANTO É NECESSÁRIO CONTINUAR FREQUENTANDO SUA ESCOLA ATUAL ATÉ SER |           |        |               |             |       |  |  |  |  |  |
|                 | COMUNICADO.                                                                                                    |           |        |               |             |       |  |  |  |  |  |

**OBS**: A inscrição não é uma matrícula. O estudante será contemplado mediante a disponibilidade de vaga e tipo de ensino, de acordo com a legislação vigente.

# **Relatório para gerenciamento – DE/UE:**

| Relatório de Movimentações                  |           |               |                                |                  |                  |  |  |  |  |
|---------------------------------------------|-----------|---------------|--------------------------------|------------------|------------------|--|--|--|--|
| Ano Letivo:                                 | 2021      |               |                                |                  |                  |  |  |  |  |
| Diretoria:                                  | LESTE 4 - |               |                                |                  |                  |  |  |  |  |
| Rede de Ensino:                             | ESTADUAL  | - SE -        |                                |                  |                  |  |  |  |  |
| Municipio:                                  | SAO PAULO | · ·           |                                |                  | _                |  |  |  |  |
| Fase Inscrição:                             | DESLOCAM  | MENTO -       |                                | 7                | Ц                |  |  |  |  |
| Tipo Alteração:                             | TODOS -   |               |                                |                  | <u> </u>         |  |  |  |  |
|                                             |           |               |                                | QF               | Pesquisar Limpar |  |  |  |  |
| 🔀 Escolher Colunas 🔒 Imprimir 🗰 Gerar Excel |           |               |                                |                  |                  |  |  |  |  |
| Mostrar 10 - registros                      |           |               |                                | Filtro           |                  |  |  |  |  |
| Código da Diretoria                         | Fotal It  | Canceladas II | Inscrições<br>Com Matricula II | Sem Matricula II | ا†<br>Visualizar |  |  |  |  |
| 10208 LESTE 4                               | 2         | 3             | 0                              | 2                | Q                |  |  |  |  |

| Relatório - Movimentação de Alunos                                                                                                    | ×                                                                                                    |  |  |  |  |  |
|----------------------------------------------------------------------------------------------------|----------------------------------------------------------------------------------------------------|--|--|--|--|--|
| Ano Letivo:                                                                                                    | 2021                                                                                                    |  |  |  |  |  |
| Código Escola:                                                                                                    | 2549                                                                                                    |  |  |  |  |  |
| Escola:                                                                                                    | ADELAIDE FERRAZ DE OLIVEIRA PROFA                                                                                          |  |  |  |  |  |
| Rede de Ensino:                                                                                                    | ESTADUAL - SE                                                                                                    |  |  |  |  |  |
| Código Diretoria:                                                                                                    | 10208                                                                                                    |  |  |  |  |  |
| Diretoria:                                                                                                    | LESTE 4                                                                                                    |  |  |  |  |  |
| Código Município:                                                                                                    | 9668                                                                                                    |  |  |  |  |  |
| Município:                                                                                                    | SAO PAULO                                                                                                    |  |  |  |  |  |
| 34                                                                                                    | 📰 Escolher Colunas 🛛 🌲 Imprimir 🛛 🔠 Gerar Excel 📄 Gerar PDF                                                                |  |  |  |  |  |
| Mostrar 10 - registros                                                                                                    | Filtro                                                                                                    |  |  |  |  |  |
| Nome 11 Data de 11 RA 11 Escola 11 Unidede 11 Tipo o<br>Escola Origem Origem Inscrip                                                              | le II Serie II Fase II Motivo II Data II Hora II Situação II Endereço II Número II Cos<br>Inscrição Aluno II Número II Cos |  |  |  |  |  |
| PIETRO<br>HENRIQUE 24/01/2008 000112906905 PEDRO N°: 189 -<br>CANTEIRO 24/01/2008 -8 / SP SAWAYA CIDADE PATRAECA DE 9 /<br>RUBINO PATRAECA DE 9 / | NO<br>IENTAL 8 Desilocamento INTERESSE 18/12/2020 11:53:38 Ativo Rua<br>Professor 151 Ce<br>Tito Novaies                   |  |  |  |  |  |

| Relatório - Total de Movimentações por Escola |                                   |          |              |                  |                 |               |            |  |  |
|-----------------------------------------------|-----------------------------------|----------|--------------|------------------|-----------------|---------------|------------|--|--|
| Ano Letivo:                                   |                                   |          | 2021         |                  |                 |               |            |  |  |
| Código Diretoria:                             |                                   |          | 10208        |                  |                 |               |            |  |  |
| Diretoria:                                    |                                   |          | LESTE 4      |                  |                 |               |            |  |  |
| Rede de Ensino:                               |                                   |          | AL - SE      |                  |                 |               |            |  |  |
| Município:                                    |                                   |          | ILO          |                  |                 |               |            |  |  |
| ж                                             |                                   |          |              | Escolher Colunas | 🚔 Imprimir      | Gerar Excel   | Gerar PDF  |  |  |
| Mostrar 10 💌 regist                           | Mostrar 10 - registros            |          |              |                  |                 | Filtro        |            |  |  |
| Código de Escole                              | It It It                          |          | Inscrições   |                  |                 | lt .          | Jt.        |  |  |
| Codigo da Escola                              | Nome da Escola                    | Total 17 | Canceladas 1 | Com Matricula 1  | Sem Matricula 1 | Nede          | Visionizar |  |  |
| 2549                                          | ADELAIDE FERRAZ DE OLIVEIRA PROFA | 1        | 0            | 0                | 1               | ESTADUAL - SE | ۹          |  |  |
| 908997                                        | MENOTTI DEL PICCHIA POETA         | 1        | 0            | 0                | 1               | ESTADUAL - SE | ۹          |  |  |
| 1727                                          | VICTOR MIGUEL ROMANO PROF         | 0        | 0            | 0                | 0               | ESTADUAL - SE |            |  |  |
| 1752                                          | AROLDO DE AZEVEDO PROF            | 0        | 0            | 0                | 0               | ESTADUAL - SE | -          |  |  |

#### LEMBRETE

**De 03 a 06-01-2022** – Inscrição por Deslocamento de matrícula com e sem alteração de endereço.

**De 07 a 10-01-2022** – Compatibilização automática e matrícula das inscrições por deslocamento, na plataforma SED.

A partir de 19-01-2022 – Divulgação do resultado aos estudantes inscritos por deslocamento com e sem alteração de endereço.